## Cómo evaluar actividades **CENTRO DE CALIFICACIONES** CON CATEGORÍAS Y **ELEMENTOS**

Brightspace

PAOLA DE ALBA

<u>Diseño: F</u>rida Castro & Loris Karam

Desde **"evaluación"** ingrese **"calificaciones"** 

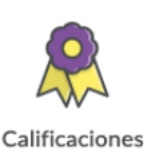

Seleccione la opción "Ingresar calificaciones"

Cuando ingrese se despliega el listado de sus alumnos, asi como las categorías y elementos.

Si los alunos ya han entregado alguna actividad, se desplegará el siguiente icono.

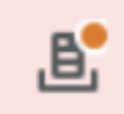

De clic sobre el mismo para acceder al archivo

| Tarea 1 (r) - Envíos para F        | Paola Alumno2       | - 1           |
|------------------------------------|---------------------|---------------|
| Seleccionar un documento para v    | ⊢2                  |               |
| Por: Paola Alumno2                 | Enviado: 5 de julio | de 2019 12:49 |
| Comentarios<br>Hola, va mi tarea 😳 | <u> </u>            |               |
|                                    | <b>—</b>            |               |

1. Nombre de la actividad y del alumno

2. Archivo del alumno (el archivo se despliega en la parte inferior)

3. Fecha del envio de la actividad

4. Comentarios enviados por el alumno

Se despliega el archivo enviado, así como una barra de edición con la cual podrá subrayar, escribir, resaltar, agregar comentario, etc.

Rigina 🕻 1 🕨 de 1 👸

**S** P

En la parte derecha podrá encontrar los espacios para designar la calificación así como comentarios o retroalimentación ya sea por texto. audio o video

Puntuación

Puntuación de 10

Con vinculación a un elemento de calificación Tarea 1 (r)

Vista previa de la vista del estudiante

-/10 🗸

**Comentarios** generales

|     |         | ∻         | €∕ | \$    | ĒQ      | 23 | 11. |
|-----|---------|-----------|----|-------|---------|----|-----|
| Agr | regar u | in archiv | /0 |       |         |    |     |
| Gra | ibar au | idio      |    | Graba | ar vide | D  |     |

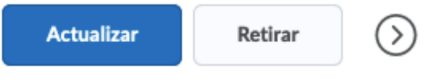

Al finalizar no olvide dar clic en "Actualizar"